# Cisco Secure ACS voor Windows v3.2 configureren met PEAP-MS-CHAPv2- machineverificatie

## Inhoud

Inleiding Voorwaarden Vereisten Gebruikte componenten Achtergrondinformatie **Conventies** Netwerkdiagram Cisco Secure ACS voor Windows v3.2 configureren Een certificaat voor de ACS-server verkrijgen ACS configureren voor gebruik van een opslagcertificaat Specificeer aanvullende certificeringsinstanties die de ACS moeten vertrouwen Start de service opnieuw en stel PEAP-instellingen in voor de ACS Het access point als een AAA-client specificeren en configureren De externe gebruikersdatabases configureren Start de service opnieuw Cisco access point configureren De draadloze client configureren Instellen van een MS-certificaatmachineverklaring Join the Domain Installeer het wortelcertificaat handmatig op de Windows-client De draadloze netwerken configureren Verifiëren Problemen oplossen Gerelateerde informatie

# Inleiding

Dit document toont aan hoe u het Protected Extensible Authentication Protocol (PEAP) kunt configureren met Cisco Secure ACS voor Windows versie 3.2.

Voor meer informatie over het configureren van beveiligde draadloze toegang via draadloze LANcontrollers, verwijzen Microsoft Windows 2003-software en Cisco Secure Access Control Server (ACS) 4.0 naar <u>PEAP onder Unified Wireless Networks met ACS 4.0 en Windows 2003</u>.

# Voorwaarden

## **Vereisten**

Er zijn geen specifieke voorwaarden van toepassing op dit document.

#### Gebruikte componenten

De informatie in dit document is gebaseerd op de onderstaande software- en hardwareversies.

- Cisco Secure ACS voor Windows versie 3.2
- Microsoft certificaatservices (geïnstalleerd als autoriteit voor Enterprise root [CA])Opmerking: Raadpleeg voor meer informatie <u>de stapsgewijze gids voor het instellen van een</u> <u>certificeringsinstantie</u>.
- DNS-service met Windows 2000-server met Service Pack 3Opmerking: Als u CA Serverproblemen ondervindt, installeert u <u>hotfix 323172</u>. De Windows 2000 SP3-client vereist <u>hotfix</u> <u>313664</u> om IEEE 802.1x-verificatie in te schakelen.
- Cisco Aironet 1200 Series draadloos access point 12.01T
- IBM ThinkPad T30 met Windows XP Professional met Service Pack 1

De informatie in dit document is gebaseerd op apparaten in een specifieke laboratoriumomgeving. Alle apparaten die in dit document worden beschreven, hadden een opgeschoonde (standaard)configuratie. Als u in een levend netwerk werkt, zorg er dan voor dat u de potentiële impact van om het even welke opdracht begrijpt alvorens het te gebruiken.

#### **Achtergrondinformatie**

Zowel PEAP als EAP-TLS bouwen en gebruiken een TLS/Secure Socket Layer (SSL)-tunnel. PEAP gebruikt alleen verificatie aan serverzijde; alleen de server heeft een certificaat en bewijst zijn identiteit aan de cliënt . EAP-TLS gebruikt echter wederzijdse authenticatie waarbij zowel de ACS-server (authenticatie, autorisatie en accounting [AAA]) als de klanten certificaten hebben en hun identiteit aan elkaar bewijzen.

PEAP is handig omdat klanten geen certificaten nodig hebben. EAP-TLS is handig om koploze apparaten te authentiseren, omdat certificaten geen gebruikersinteractie vereisen.

#### **Conventies**

Zie de Cisco Technical Tips Convention voor meer informatie over documentconventies.

#### **Netwerkdiagram**

Dit document gebruikt de netwerkinstellingen die in het onderstaande schema zijn weergegeven.

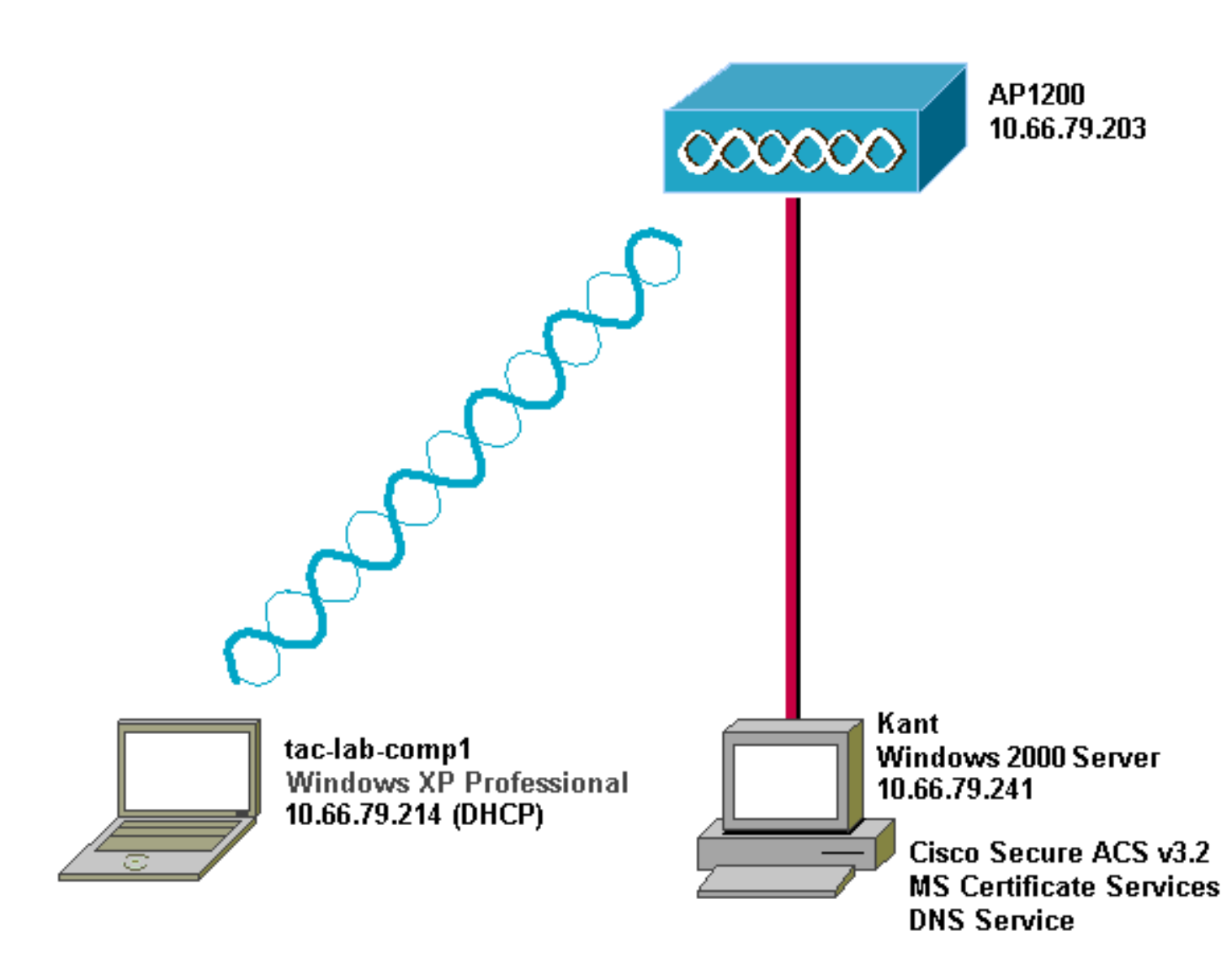

## Cisco Secure ACS voor Windows v3.2 configureren

Volg deze stappen om ACS 3.2 te configureren.

- 1. Verkrijg een certificaat voor de ACS server.
- 2. ACS configureren om een opslagcertificaat te gebruiken.
- 3. Specificeer aanvullende certificeringsinstanties die de ACS moeten vertrouwen.
- 4. Start de service opnieuw en stel PEAP-instellingen in op de ACS.
- 5. Specificeer en configureren het access point als een AAA-client.
- 6. Het configureren van de externe gebruikersdatabases.
- 7. Start de service opnieuw.

#### Een certificaat voor de ACS-server verkrijgen

Volg deze stappen om een certificaat te verkrijgen.

1. Open op de ACS-server een webbrowser en blader naar de CA-server door http:// *CA-ip-adres*/certsrv in de adresbalk in te voeren. Meld u aan bij het domein als

| Enter Ne   | twork Passwo        | rd                             | ? × |
|------------|---------------------|--------------------------------|-----|
| <b>?</b>   | > Please type y     | our user name and password.    |     |
| ₹ <b>U</b> | Site:               | 10.66.79.241                   |     |
|            | <u>U</u> ser Name   | Administrator                  |     |
|            | <u>P</u> assword    | ****                           |     |
|            | <u>D</u> omain      | SEC-SYD                        |     |
|            | 🔲 <u>S</u> ave this | password in your password list |     |
|            |                     | OK Can                         | cel |
| r          |                     |                                |     |

beheerder.

2. Selecteer **Een certificaat aanvragen** en klik vervolgens op **Volgende**.

| Microsoft Certificate Services Our TAC CA                                                                                                    | <u>Home</u> |
|----------------------------------------------------------------------------------------------------|-------------|
| Welcome                                                                                                    |             |
| You use this web site to request a certificate for your we<br>browser, e-mail client, or other secure program. Once yo<br>acquire a certificate, you will be able to securely identify<br>yourself to other people over the web, sign your e-mail<br>messages, encrypt your e-mail messages, and more<br>depending upon the type of certificate you request. | b<br>ou     |
| Select a task:<br>C Retrieve the CA certificate or certificate revocation<br>Request a certificate<br>C Check on a pending certificate                                                                                                    | n list      |
| Next                                                                                                    | >           |

3. Selecteer Geavanceerd verzoek en klik vervolgens op

| -   | Choose Request Type                                       |
|-----|-----------------------------------------------------------|
| F   | Please select the type of request you would like to make: |
|     | O User certificate request:                               |
|     | User Certificate                                          |
|     | Advanced request                                          |
|     | • Advanced request                                        |
| -   | Next >                                                    |
| e.L |                                                           |

4. Selecteer een certificaataanvraag bij deze CA indienen met behulp van een formulier en klik vervolgens op

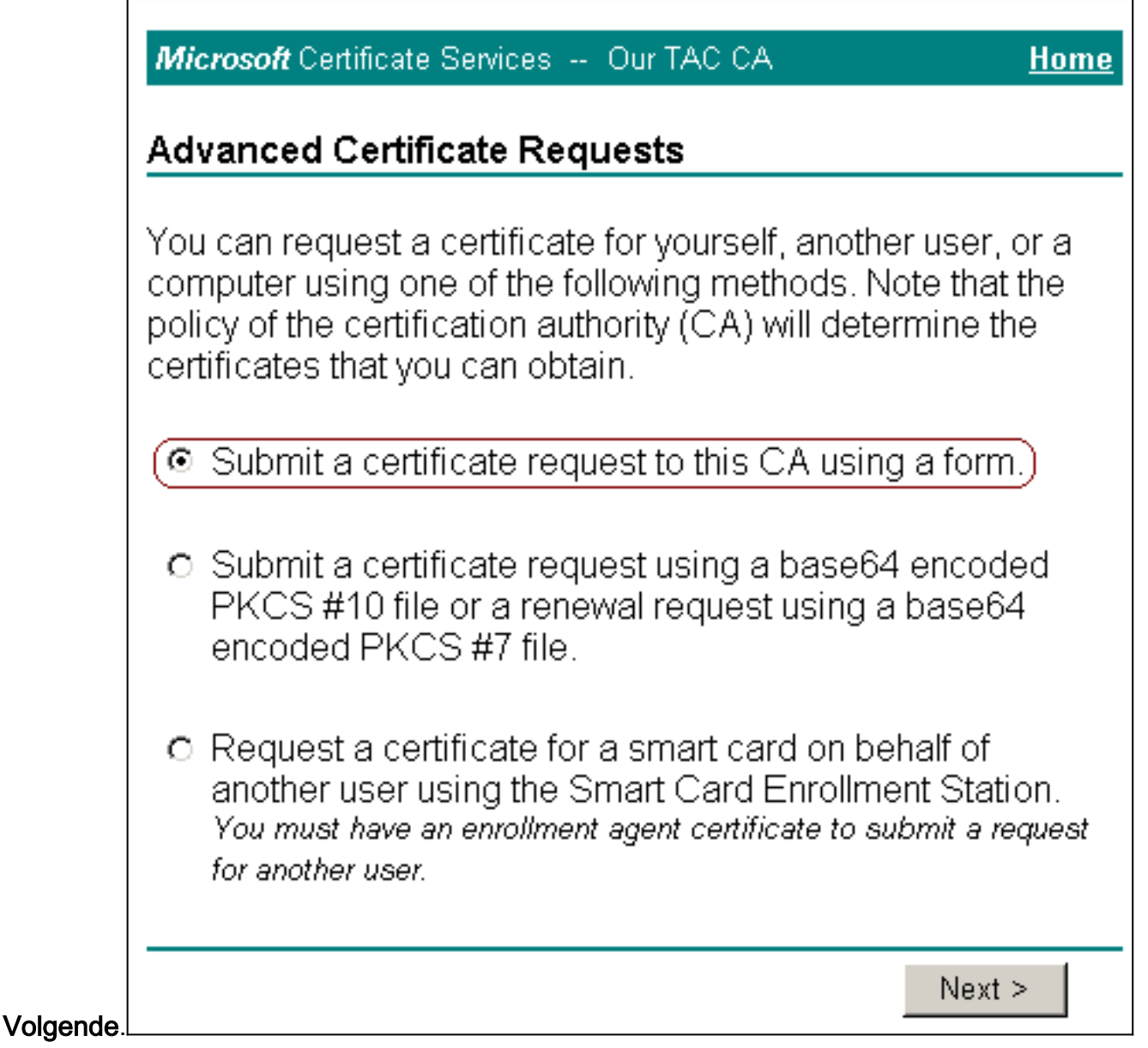

<sup>5.</sup> Configuratie van de certificeringsopties.Selecteer **Web Server** als de certificaatsjabloon. Voer de naam van de ACS-server

| Microsoft Certificate Services Our TAC C.                          | A <u>Home</u>                      |
|--------------------------------------------------------------------|------------------------------------|
|                                                                    |                                    |
| Advanced Certificate Request                                       |                                    |
|                                                                    |                                    |
| Certificate Template:                                              |                                    |
| Web Server                                                         |                                    |
| (                                                                  |                                    |
| Identifying Information For Offline Templa                         | ate:                               |
| Name: OurACS                                                       |                                    |
| E-Mail:                                                            |                                    |
|                                                                    |                                    |
| Company:                                                           |                                    |
| Department:                                                        |                                    |
| City:                                                              |                                    |
|                                                                    |                                    |
| State:                                                             |                                    |
| Country/Region: US                                                 | Sta                                |
| utelareette in en <b>1021</b> . Selecteer de enties veer <b>Te</b> | etsen als exporteerbaar op gebruik |

sleutelgrootte in op **1024**. Selecteer de opties voor **Toetsen als exporteerbaar** en **gebruik de lokale machinewinkel**. Configureer de gewenste opties en klik vervolgens op

| Key Options:                                                                                                    |  |  |  |  |  |
|----------------------------------------------------------------------------------------------------|--|--|--|--|--|
| CSP: Microsoft Base Cryptographic Provider v1.0                                                                                                    |  |  |  |  |  |
| Key O Exchange O Signature                                                                                                    |  |  |  |  |  |
| Key Size: 1024 <sup>Min: 384</sup> (common key sizes: <u>512</u> <u>1024</u> )<br>Max: 1024                                                                                       |  |  |  |  |  |
| Create new key set                                                                                                    |  |  |  |  |  |
| Set the container name                                                                                                    |  |  |  |  |  |
| O Use existing key set                                                                                                    |  |  |  |  |  |
| Enable strong private key protection                                                                                                    |  |  |  |  |  |
| Mark keys as exportable                                                                                                    |  |  |  |  |  |
| Export keys to file                                                                                                    |  |  |  |  |  |
| 🔽 Use local machine store                                                                                                    |  |  |  |  |  |
| You must be an administrator to generate                                                                                                    |  |  |  |  |  |
| a key in the local machine store.                                                                                                    |  |  |  |  |  |
| Additional Options:                                                                                                    |  |  |  |  |  |
| Hash<br>Algorithm:                                                                                                    |  |  |  |  |  |
| Only used to sign request.                                                                                                    |  |  |  |  |  |
| □ Save request to a PKCS #10 file                                                                                                    |  |  |  |  |  |
| Attributes:                                                                                                    |  |  |  |  |  |
| Submit >                                                                                                    |  |  |  |  |  |
|                                                                                                    |  |  |  |  |  |
| <b>Opmerking:</b> Als u een waarschuwingsvenster ziet dat verwijst naar een schending van het                                                                                     |  |  |  |  |  |
| Potential Scripting Violation                                                                                                    |  |  |  |  |  |
|                                                                                                    |  |  |  |  |  |
| This Web site is requesting a new certificate on your behalf. You should allow only trusted Web sites to request a certificate for you. Do you want to request a certificate now? |  |  |  |  |  |

No

<u>Y</u>es

om door te gaan.

6. Klik op Installeer dit

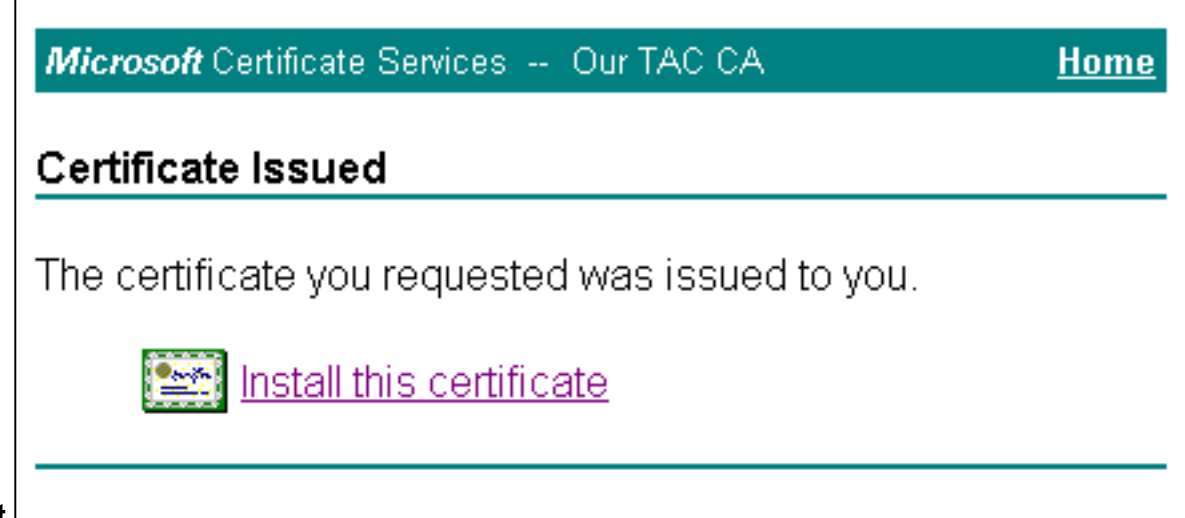

#### certificaat.

**Opmerking:** Als u een waarschuwingsvenster ziet dat verwijst naar een schending van het schrift (afhankelijk van de beveiligingsinstellingen/de privacy van uw browser), klikt u op Ja

| Potential Scripting Violation 🛛 🔀 |                                                                                                    |  |  |
|-----------------------------------|----------------------------------------------------------------------------------------------------|--|--|
|                                   | This Web site is adding one or more certificates to this computer.<br>Allowing an untrusted Web site to update your certificates is a<br>security risk. The Web site could install certificates you do not<br>trust, which could allow programs that you do not trust to run on<br>this computer and gain access to your data.<br>Do you want this program to add the certificates now? Click Yes if<br>you trust this Web site. Otherwise, click No.<br><u>Y</u> es <u>No</u> |  |  |
|                                   | Allowing an untrusted Web site to update your certificates is a security risk. The Web site could install certificates you do not trust, which could allow programs that you do not trust to run on this computer and gain access to your data.<br>Do you want this program to add the certificates now? Click Yes if you trust this Web site. Otherwise, click No.                                                                                                    |  |  |

om door te gaan.

7. Als de installatie is geslaagd, ontvangt u een bevestigingsbericht.

| Microsoft Certificate Services Our TAC CA             | <u>Home</u> |
|-------------------------------------------------------|-------------|
| Certificate Installed                                 |             |
| Your new certificate has been successfully installed. |             |
|                                                       |             |

## ACS configureren voor gebruik van een opslagcertificaat

Volg deze stappen om ACS te configureren om het opgeslagen certificaat te gebruiken.

- Open een webbrowser en blader naar de ACS-server door http:// ACS-ip-adres in te voeren:2002/ in de adresbalk. Klik op System Configuration en vervolgens op ACScertificaatinstelling.
- 2. Klik op ACS-certificaat installeren.
- 3. Selecteer FineReader-certificaat gebruiken tijdens opslag. Voer in het veld certificaatGN in

de naam van het certificaat dat u in stap 5a van de sectie hebt toegewezen, <u>een certificaat</u> <u>voor de ACS-server in</u>. Klik op **Inzenden**.Deze ingang moet de naam overeenkomen die u in het veld Naam hebt getypt tijdens de geavanceerde certificaataanvraag. Het is de GN-naam in het onderwerpveld van het servercertificaat; U kunt het servercertificaat bewerken om deze naam te controleren. In dit voorbeeld is de naam "OurACS". Voer *geen* GN-naam van de uitgevende instelling

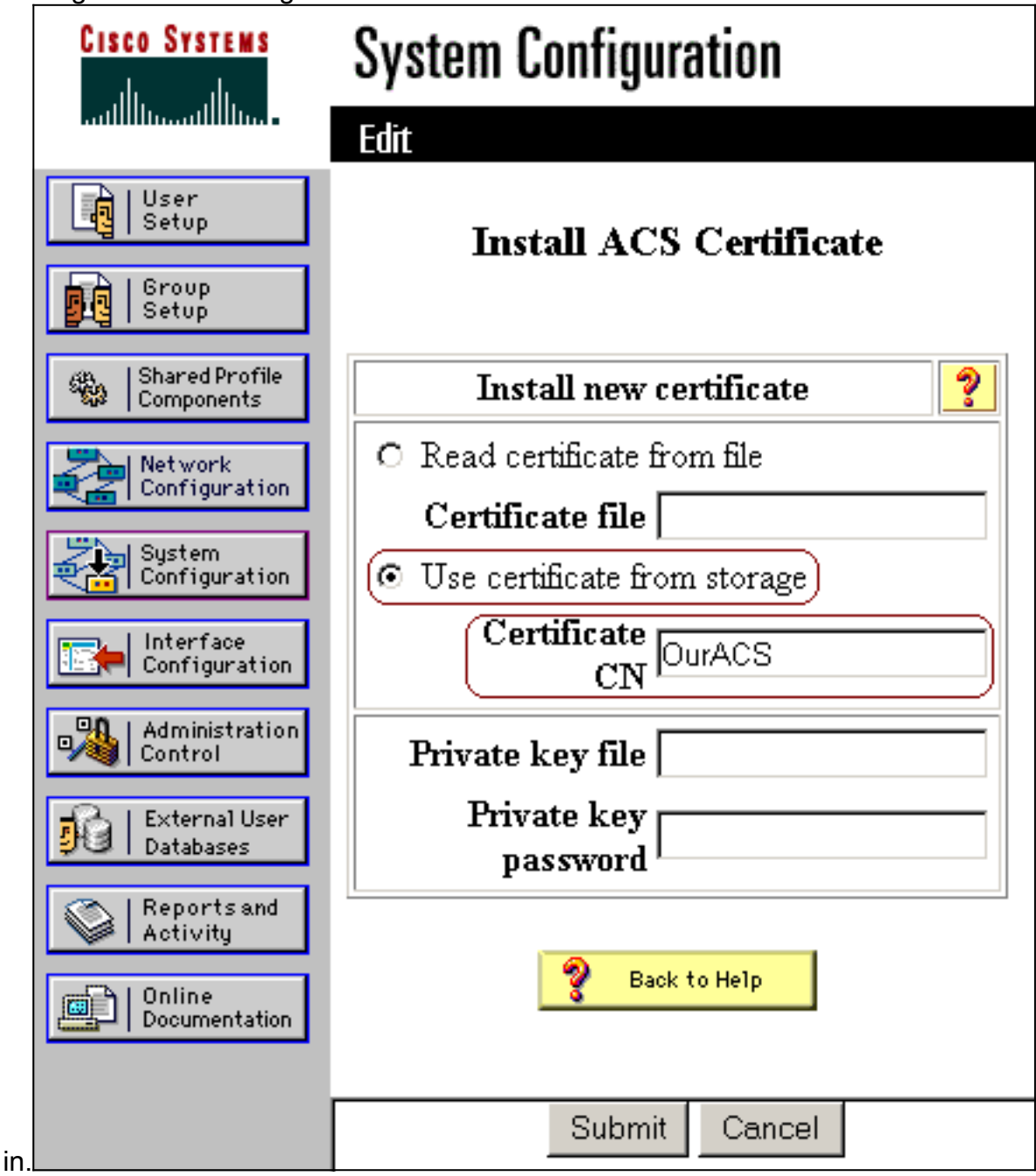

4. Wanneer de configuratie is voltooid, ziet u een bevestigingsbericht dat aangeeft dat de configuratie van de ACS-server is gewijzigd. **Opmerking:** U hoeft het ACS-systeem op dit moment niet opnieuw te

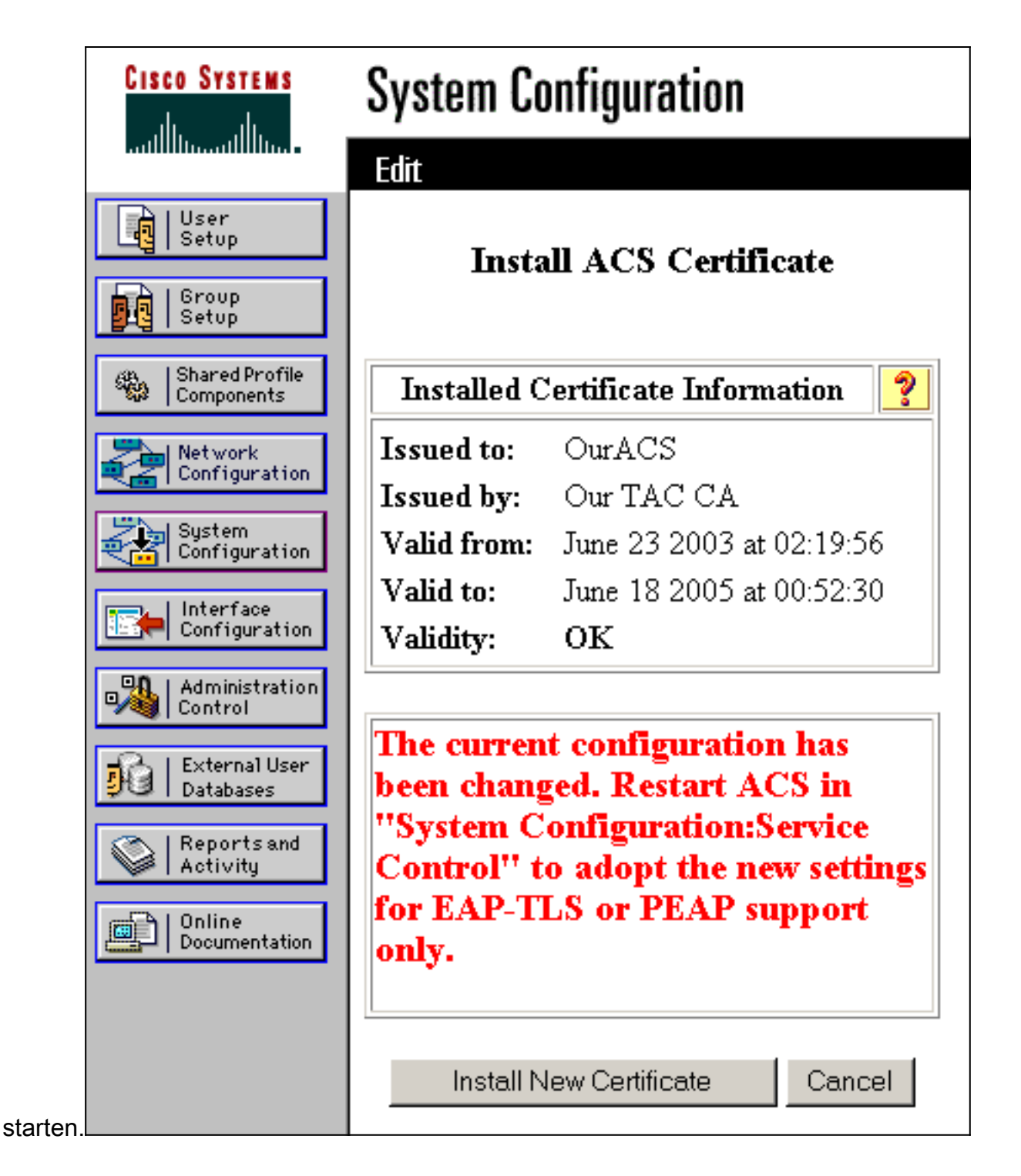

#### Specificeer aanvullende certificeringsinstanties die de ACS moeten vertrouwen

ACS zal automatisch vertrouwen hebben in de CA die haar eigen certificaat heeft afgegeven. Als de client-certificaten zijn afgegeven door extra CA's moet u de volgende stappen uitvoeren.

- 1. Klik op System Configuration en vervolgens op ACS-certificaatinstelling.
- 2. Klik op **ACS certificaatinstelling** om CA's aan de lijst van vertrouwde certificaten toe te voegen. Typ in het veld voor CA-certificaatbestand de locatie van het certificaat en klik vervolgens op

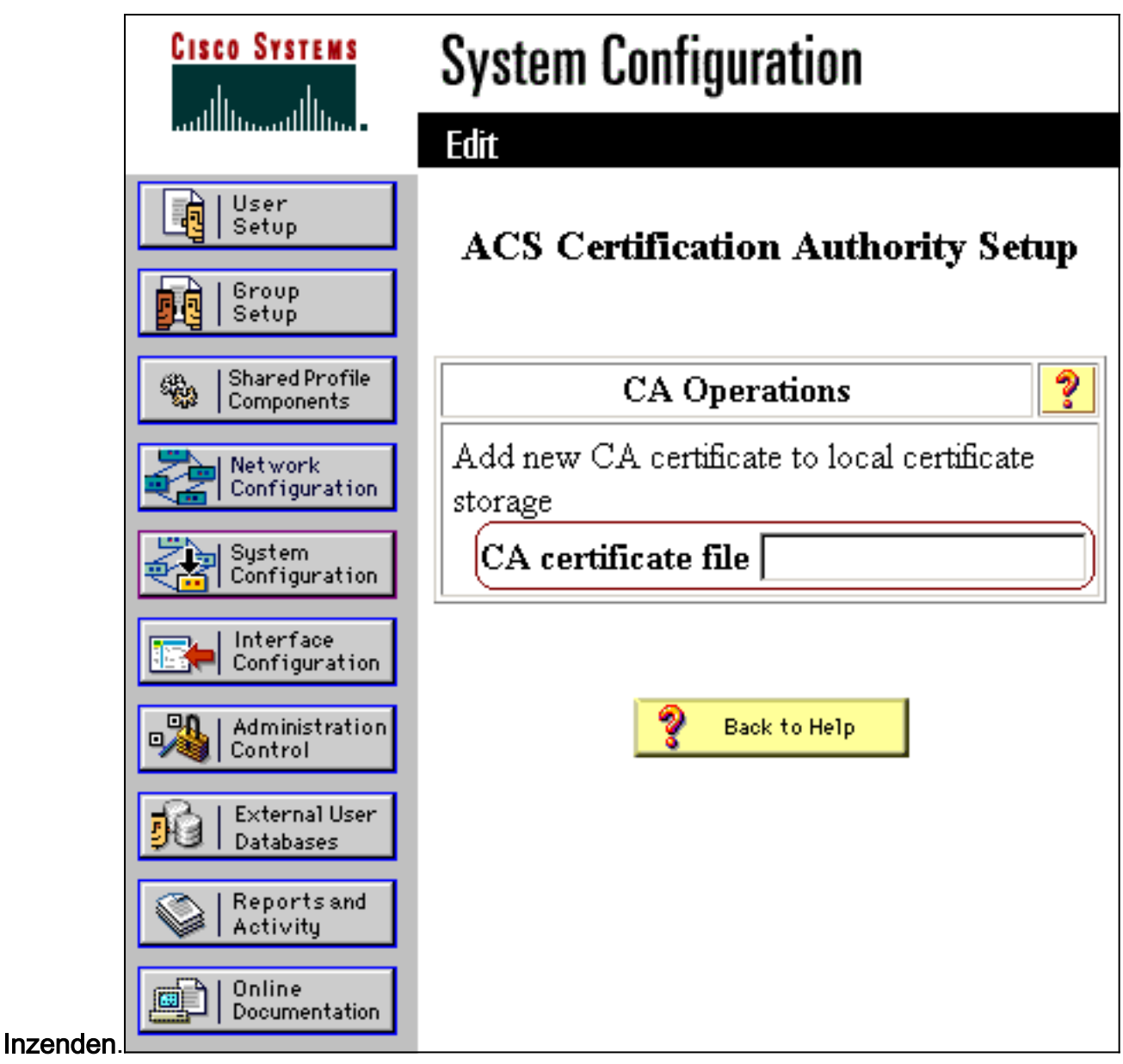

3. Klik op **certificaatlijst bewerken**. Controleer alle CA's die de ACS moeten vertrouwen en verwijder alle CA's die de ACS niet moeten vertrouwen. Klik op

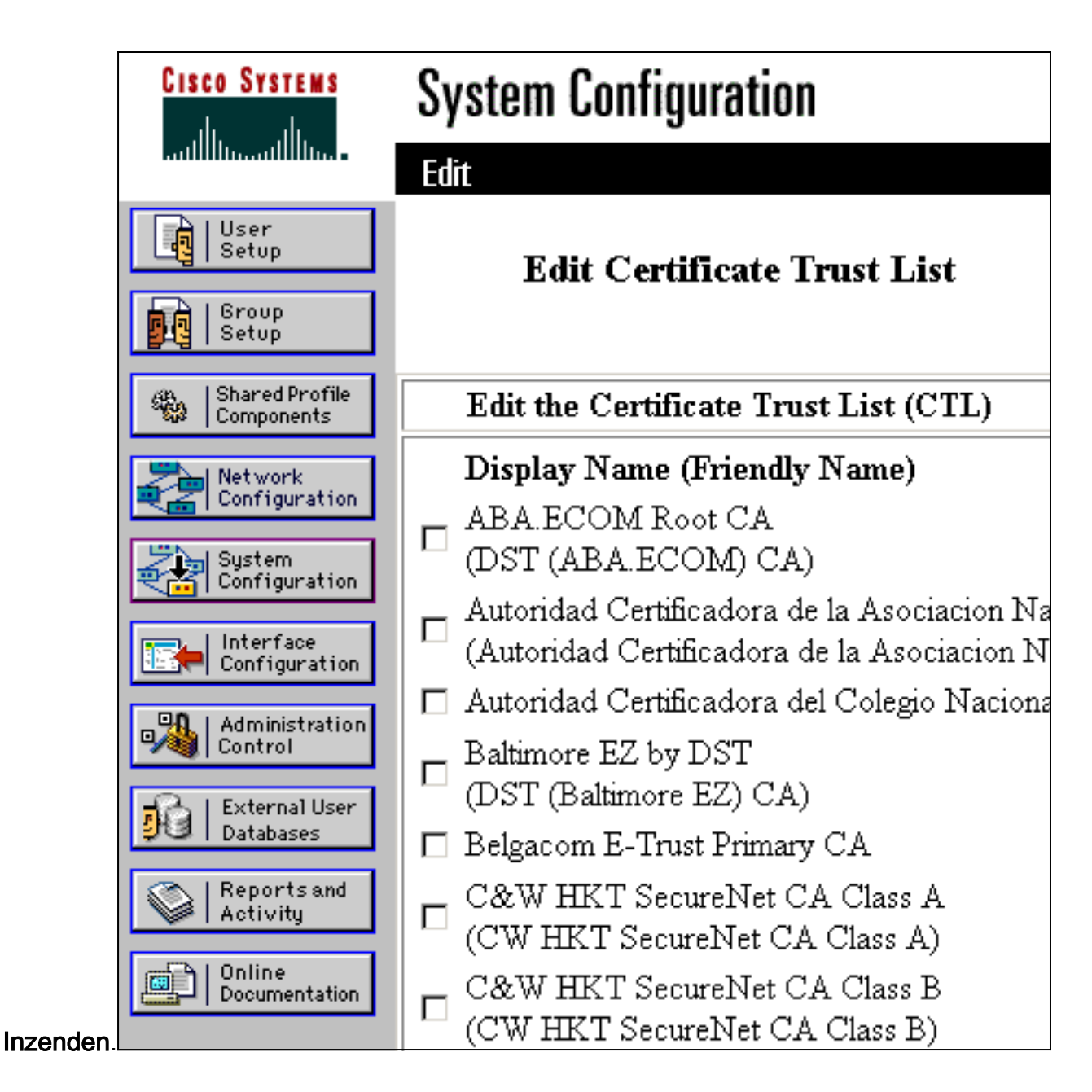

## Start de service opnieuw en stel PEAP-instellingen in voor de ACS

Volg deze stappen om de service opnieuw te starten en de PEAP-instellingen te configureren.

- 1. Klik op System Configuration en vervolgens op Service Control.
- 2. Klik op Start opnieuw om de service te hervatten.
- 3. Als u PEAP-instellingen wilt configureren klikt u op **System Configuration** en vervolgens klikt u op **Global Authentication Setup**.
- 4. Controleer de twee onderstaande instellingen en laat alle andere instellingen standaard staan. Als u wilt, kunt u extra instellingen instellen, zoals Snel opnieuw aansluiten inschakelen. Klik op Inzenden als u klaar bent. Toestaan van EAP-MSCHAPv2Laat MS-CHAP versie 2 verificatie toeN.B.: Raadpleeg voor meer informatie over Fast Connect "Verificatieopties" in <u>systeemconfiguratie: Verificatie en</u> <u>certificaten</u>.